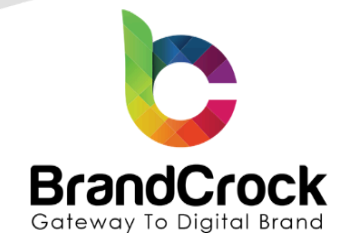

# BrandCrock WhatsApp Chat with Customers Installation guide Version 3.2.5

Compatibility verified on: 28.03.2025

### Supported versions: 6.4.0 to 6.6.10.2

| Version | Date       | Remarks                                                                                                    |
|---------|------------|----------------------------------------------------------------------------------------------------|
| 3.2.5   | 28.03.2025 | [New] Added functionality to enable/disable whatsapp chat with if Customer logged in                                                                                                    |
| 3.2.4   | 22.01.2025 | [New] Made Available to date optional for infinite chat availability                                                                                                    |
| 3.2.3   | 25.10.2024 | Adding timezone configuration.                                                                                                    |
| 3.2.2   | 12.06.2024 | Fixed Minor issue during icon click                                                                                                    |
| 3.2.1   | 16.05.2024 | Fixed sales channel issue                                                                                                    |
| 3.2.0   | 03.05.2024 | Fixed Time zone issue<br>Compatibility fix for 6.6.X versions                                                                                                    |
| 3.1.1   | 29.03.2024 | Added functionality to enable/disable whatsapp with specific Saleschannel                                                                                                    |
| 3.1.0   | 22.03.2024 | [New] Added enable/disable option for customer service<br>[New] Separate the available date and time input<br>[New] Introduced selection for unavailable days<br>[New] Introduced customer support status |
| 3.0.8   | 08.09.2023 | Fixed WhatsApp profile icon in checkout register page<br>Made it compatible with Shopware 6.5.5.1 version                                                                                                 |
| 3.0.7   | 16.06.2023 | Introduced Icon position drop-down in plugin configuration                                                                                                    |
| 3.0.6   | 16.06.2023 | Made it compatible with shopware 6.5 version                                                                                                    |
| 3.0.5   | 15.04.2022 | Hide icon during off-hours has been fixed. In addition, showing alternate messages during off-hours only if selected.                                                                                     |
| 3.0.4   | 22.03.2022 | Fixed WhatsApp display icon and void issue                                                                                                    |
| 3.0.3   | 03.02.2020 | Time Zone Issue                                                                                                    |
| 3.0.2   | 01.02.2022 | Compatibility for Shopware 6.4.7.0                                                                                                    |

+49 (0)89 21547447
 iii +49 (0)89 37427878
 iinfo@brandcrock.com
 www.brandcrock.com

Geschäftsführerin: Bhavani Johnsor Handelsregister: HRB 226742 Ust-ID-Nr DE 308 776517 Gerichsstand: Amtsgericht München Deutsche Bank AG München IBAN: DE58 7007 0024 00425 61100 Swift/BIC: DEUTDEDBMUC

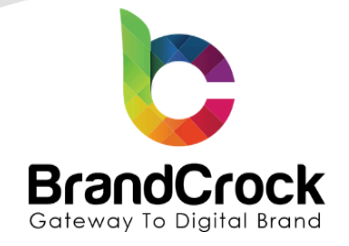

# TABLE OF CONTENTS

| 1. ABOUT BrandCrock GmbH             | 3  |
|--------------------------------------|----|
| 2. MANAGING PLUGIN & CONTACT DETAILS | 4  |
| 2.1 About this Plugin                | 4  |
| 3. PLUGIN INSTALLATION               | 4  |
| 4. PLUGIN CONFIGURATION              | 6  |
| 5. PLUGIN UNINSTALLATION             | 13 |
| 6. IMPRINT AND CONTACT               | 15 |
|                                      |    |

+49 (0)89 21547447
 +49 (0)89 37427878
 ∞ info@brandcrock.com
 www.brandcrock.com

Geschäftsführerin: Bhavani Johnson Handelsregister: HRB 226742 Ust-ID-Nr DE 308 776517 Gerichsstand: Amtsgericht München Deutsche Bank AG München IBAN: DE58 7007 0024 00425 61100 Swift/BIC: DEUTDEDBMUC

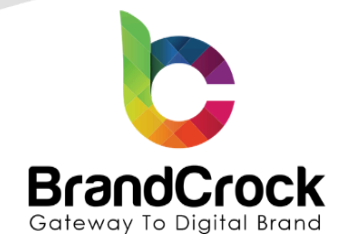

# 1. ABOUT BrandCrock GmbH

BrandCrock GmbH is a one-stop software solution provider for all your business needs in more than 15 countries worldwide. We create sales-oriented corporate websites, internet-based software and web services. We are stationed in Munich, Germany, with other offices in Karachi and Chennai.

BrandCrock GmbH is one of Germany's leading and trusted offshore and outsourcing software solution providers for web designing and software development.

Since 2015 we have been in the field of information technology and software development; providing reliable and cost-effective solutions to individuals, business owners, start-ups, small to medium size companies (SME's) on-line retailers, production companies, Software and Design Agencies. BrandCrock is fulfilling a greater demand of software development at a reasonable cost for anyone interested in our professional skills especially the European and German based Market.

We have passionate teams and multi-talented individuals who are extremely committed to their work. At BrandCrock we are achieving robust, reliable, high quality IT solutions by practicing industry-proven methods cum standards in software development, project management and quality assurance methodologies.

For further information, please refer to our site www.brandcrock.com

+49 (0)89 21547447 +49 (0)89 37427878 info@brandcrock.com www.brandcrock.com

Geschäftsführerin: Bhavani Johnson Handelsregister: HRB 226742 Ust-ID-Nr DE 308 776517 Gerichsstand: Amtsgericht München Deutsche Bank AG München IBAN: DE58 7007 0024 00425 61100 Swift/BIC: DEUTDEDBMUC

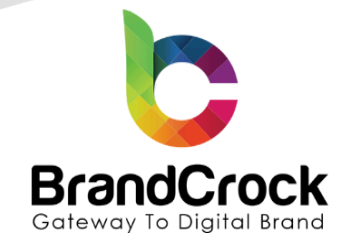

# 2. MANAGING PLUGIN & CONTACT DETAILS

This document relates to BrandCrock plugin for **WhatsApp Chat with Customers** and contains important information about installation and usage of the plugin. At the same time, this document serves as performance and functional specification for features available in the plugin.

- If you face any issue or problems on installing or testing our plugin please contact our <u>Support team.</u>
- Please don't change or modify the plugin without having any experience or understanding.

#### 2.1 About this Plugin

WhatsApp Chat with Customers plugin is a seamless variant for your website visitors to stay connected to you and get their questions answered. Be available to customers in the beloved messenger non-stop. Place chat on your web page and select it to appear on every page, pick start-chat triggers; compose your custom welcome message; choose icons and apply other personalized features. With the help of WhatsApp Chat with Customers plugin on your website, you will stay connected with your people at all times and from any place.

This chat plugin will make it easy for visitors to send you their queries and questions. It may help elevate the number of leads and sales. More to that, fast responding and personal approach to people will enhance the quality of your client interaction.

# **3. PLUGIN INSTALLATION**

Follow the below steps for plugin installation

Step 1: Login to your shop's backend, navigate to Extensions -> Select My extensions

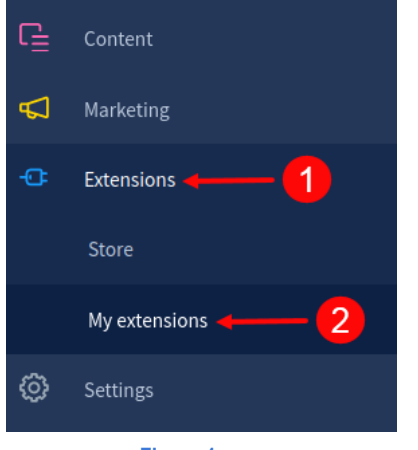

Figure 1

c +49 (0)89 21547447
 iii +49 (0)89 37427878
 ∞ info@brandcrock.com
 www.brandcrock.com

Geschaftsführerin: Bhavani Johnson Handelsregister: HRB 226742 Ust-ID-Nr DE 308 776517 Gerichsstand: Amtsgericht München Deutsche Bank AG München IBAN: DE58 7007 0024 00425 61100 Swift/BIC: DEUTDEDBMUC

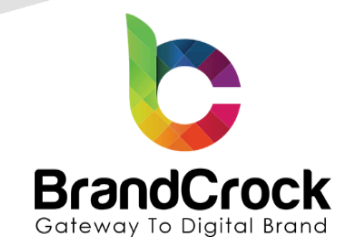

Step 2: Click the Upload extension to browse the BrandCrockDetailPageProductListing.zip file and then click Open to upload the plugin.

| G     | Administration • | Extensions Find extensions          | Q                      |
|-------|------------------|-------------------------------------|------------------------|
| Ø     | Dashboard        | My extensions                       | 3                      |
| Ф     | Catalogues       | O Open                              |                        |
| ۵     |                  | CO + selutions + Describerts +      | • • • Search Downloads |
| 8     |                  | Organize * New folder               | ş• 🖬 0                 |
| G     |                  | Desitop     Solariado     Solariado |                        |
| 5     | Marketing        | Creditive - Perco                   |                        |
| o     |                  | Carl Libraries                      |                        |
| Ø     | Settings         |                                     |                        |
| Sales | Channels 🕑       | Computer                            |                        |
| ۵     | Headless         | G Loorba(2)                         |                        |
| 8     | Storefront ©     | and Brance Distributions apply Long | Qpen Cancel            |
|       |                  | Figure 2                            |                        |

Step 3: Once, the WhatsApp Chat with Customers plugin is uploaded, you can view that in Apps under My Extensions tab.

| 6  | Administration • | Extensions 🗸 Find extensions              | ٩                           |
|----|------------------|-------------------------------------------|-----------------------------|
|    | Dashboard        | My extensions                             | Upload extension            |
| Ф  | Catalogues       | Anna Thomas Decemendation Channess Assure |                             |
| ۵  | Orders           | recommendations shopware Account          |                             |
|    | Customers        | Hide inactive extensions                  | Last updated 🗸              |
|    | Content          |                                           |                             |
| \$ | Marketing        | WhatsApp Chat With Customers              | Version: 3.2.5 install ···· |
|    | Extensions       |                                           |                             |
|    | Settings         |                                           |                             |
|    |                  |                                           |                             |

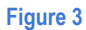

+49 (0)89 21547447
 +49 (0)89 37427878
 ∞ info@brandcrock.com
 www.brandcrock.com

Geschäftsführerin: Bhavani Johnson Handelsregister: HRB 226742 Ust-ID-Nr DE 308 776517 Gerichsstand: Amtsgericht München Deutsche Bank AG München IBAN: DE58 7007 0024 00425 61100 Swift/BIC: DEUTDEDBMUC

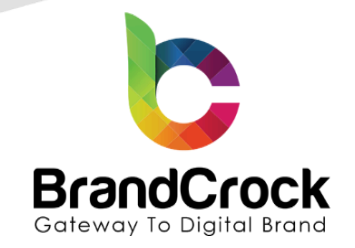

Step 4: Click Install App link, to install the WhatsApp Chat with Customers plugin.

| 6.6.10.2                      | Extensions v Find extensions                                                                                                    | Q                |  |
|-------------------------------|----------------------------------------------------------------------------------------------------|------------------|--|
| <ul> <li>Dashboard</li> </ul> | My extensions                                                                                                    | Upload extension |  |
| Catalogues                    | Apps Themes Recommendations Showware Account                                                                                                    |                  |  |
| C Orders                      | The contract of the contract of the contract o |                  |  |
| <mark></mark> Customers       | Hide inactive extensions                                                                                                    | Last updated ~   |  |
| Content                       |                                                                                                    |                  |  |
| d Marketing                   | WhatsApp Chat With Customers Version: 3.2.5                                                                                                    | Install          |  |
| C Extensions                  |                                                                                                    |                  |  |
| <ul><li>Settings</li></ul>    |                                                                                                    |                  |  |
|                               | Figure 4                                                                                                    |                  |  |

Step 5: Click the selection button, to activate the WhatsApp Chat with Customers plugin.

| 6.6.11                    | Iministration •<br>.10.2 | Extensions V Find extensions                           | م                |
|---------------------------|--------------------------|--------------------------------------------------------|------------------|
| 🕐 Dash                    | shboard                  | My extensions                                          | Upload extension |
| 🖒 Cata                    | talogues                 | Area Thomas Deservatives Channes Areas                 |                  |
| 🗋 Orde                    | iers                     | Apps Themes Recommendations Shopware Account           |                  |
|                           |                          | Hide inactive extensions                               | Last updated 🗸   |
| Ce Cont                   |                          |                                                        |                  |
| 📢 Mari                    | rketing                  | WhatsApp Chat With Customers (inactive) Version: 3.2.5 |                  |
|                           | ensions                  |                                                        |                  |
| <ol> <li>Setti</li> </ol> | ttings                   |                                                        |                  |
|                           |                          |                                                        |                  |

Figure 5

# 4. PLUGIN CONFIGURATION

Following successful activation of the WhatsApp Chat with Customers plugin, Click icon and select Configuration option.

| <b>Administration</b><br>6.6.10.2 | • | Extensions v Find extensions                            | Q                |
|-----------------------------------|---|---------------------------------------------------------|------------------|
| ⑦ Dashboard                       |   | My extensions                                           | Upload extension |
| Catalogues                        |   |                                                         |                  |
| C Orders                          |   | Apps Themes Recommendations Shopware Account            |                  |
|                                   |   | Hide inactive extensions                                | Last updated 🛩   |
|                                   |   |                                                         |                  |
| 📢 Marketing                       |   | WhatsApp Chat With Customers     Version: 3.2.5     Que | nfigure          |
|                                   |   |                                                         |                  |
| <ô } Settings                     |   |                                                         |                  |

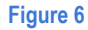

Plugin configuration will be displayed as like shown below

+49 (0)89 21547447
 +49 (0)89 37427878
 info@brandcrock.com

www.brandcrock.com

Geschäftsführerin: Bhavani Johnson Handelsregister: HRB 226742 Ust-ID-Nr DE 308 776517 Gerichsstand: Amtsgericht München Deutsche Bank AG München IBAN: DE58 7007 0024 00425 61100 Swift/BIC: DEUTDEDBMUC

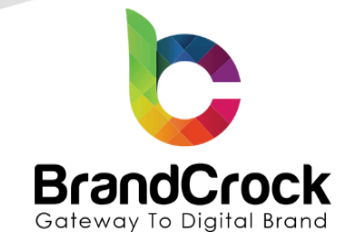

| €-8   | Note 1         |
|-------|----------------|
| rate. | 100000         |
|       | Outers Tag     |
| 1     | Name of Street |

#### WhatsApp Chat With Customers by BrandCrock GmbH

Save

| l Sales Channels                                                               |   |
|--------------------------------------------------------------------------------|---|
|                                                                                |   |
| TimeZone Configuration                                                         |   |
| Select a timezone                                                              |   |
| UTC                                                                            | ~ |
|                                                                                |   |
|                                                                                |   |
|                                                                                |   |
| Basic Configurations                                                           |   |
| Basic Configurations                                                           |   |
| Basic Configurations                                                           | 0 |
| Basic Configurations<br>Enable Whatsapp Chat?<br>Chat window header title      | 0 |
| Basic Configurations Chat window header title Hello !!                         | 2 |
| Basic Configurations Chat window header title Hello II Chat window header text | 3 |

Figure 7(a)

c +49 (0)89 21547447
 iii +49 (0)89 37427878
 ∞ info@brandcrock.com
 www.brandcrock.com

Geschäftsführerin: Bhavani Johnson Handelsregister: HRB 226742 Ust-ID-Nr DE 308 776517 Gerichsstand: Amtsgericht München

Deutsche Bank AG München IBAN: DE58 7007 0024 00425 61100 Swift/BIC: DEUTDEDBMUC

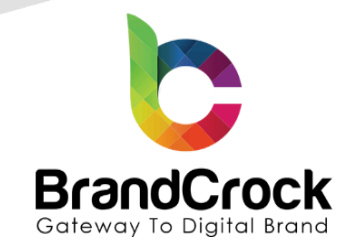

| Chat window footer text                            |   |     |
|----------------------------------------------------|---|-----|
| Call us to +4915510686794 from 0:00hrs to 24:00hrs |   |     |
| Chat window sample message                         |   |     |
| Hello ! What Can I do for you                      |   |     |
| Available from date*                               |   | (2) |
| 27/03/2025                                         | × |     |
| Available to date                                  |   | ?   |
| 30/04/2025                                         | × |     |
| Available from time*                               |   | ?   |
| 01:00                                              | × | Ŀ   |
| Available to time*                                 |   | ?   |
| 23:00                                              | × | Ŀ   |
| Unavailable day(s)                                 |   |     |
| Saturday Sunday                                    |   | ~   |

#### Figure 7(b)

| Jutside of the opening hours                                                                                   |   |
|----------------------------------------------------------------------------------------------------|---|
| Show alternate message                                                                                         | ~ |
| Iternate message                                                                                               |   |
| Welcome at our shop! Outside our opening hours it might take a little bit longer until we answer your inquiry. |   |
| con position                                                                                                   |   |
| Right                                                                                                    | ~ |

#### Figure 7(c)

+49 (0)89 21547447 +49 (0)89 37427878 info@brandcrock.com www.brandcrock.com

3

10

×

۲

Geschäftsführerin: Bhavani Johnson Handelsregister: HRB 226742 Ust-ID-Nr DE 308 776517 Gerichsstand: Amtsgericht München Deutsche Bank AG München IBAN: DE58 7007 0024 00425 61100 Swift/BIC: DEUTDEDBMUC

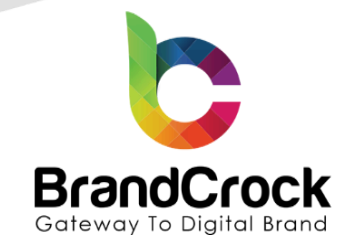

| Customer service 1                         |  |  |  |  |
|--------------------------------------------|--|--|--|--|
|                                            |  |  |  |  |
| C Enable customer service 1                |  |  |  |  |
| Support customer service name              |  |  |  |  |
| John                                       |  |  |  |  |
| Support customer service subtitle          |  |  |  |  |
| Support                                    |  |  |  |  |
| profile picture                            |  |  |  |  |
| Male profile picture                       |  |  |  |  |
| Whatsapp mobile number for support         |  |  |  |  |
| 15751628512                                |  |  |  |  |
| Enter the country code for the phonenumber |  |  |  |  |
| 49                                         |  |  |  |  |

Figure 7(d)

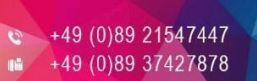

info@brandcrock.com

www.brandcrock.com

Geschäftsführerin: Bhavani Johnson Handelsregister: HRB 226742 Ust-ID-Nr DE 308 776517 Gerichsstand: Amtsgericht München Deutsche Bank AG München IBAN: DE58 7007 0024 00425 61100 Swift/BIC: DEUTDEDBMUC

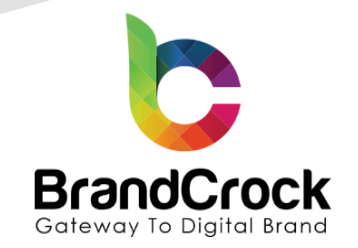

| Customer Service 2                         |   |
|--------------------------------------------|---|
|                                            |   |
| • Enable customer service 2                |   |
| Sales customer service name                |   |
| Jack                                       |   |
| Sales customer service subtitle            |   |
| Sales                                      |   |
| Profile picture                            |   |
| Female profile picture                     | ~ |
| Whatsapp mobile number for sales           |   |
| 15561556157                                |   |
| Enter the country code for the phonenumber |   |
| 49                                         |   |
|                                            |   |
| Enable to show registered user only?       | 0 |

#### Figure 7(e)

## **Basic Configuration:**

| Field                    | Description                                                                                            |
|--------------------------|----------------------------------------------------------------------------------------------------|
| Select a timezone        | The timezone entered here will determine the display of the online and offline icons in the front end. |
| Enable Whatsapp Chat?    | Enable the WhatsApp chat option to be visible in the front end.                                        |
| Chat window header title | Enter the text that will be displayed as header text in the chat window.                               |
| Chat window footer text  | Enter the text that will be displayed as footer text in the chat window.                               |

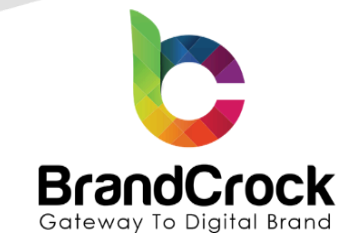

| Chat window sample message   | Sample message for the chat window                                                            |
|------------------------------|-----------------------------------------------------------------------------------------------|
|                              |                                                                                               |
| Available From Date          | Select the available date to display the chat window in the shop.                             |
| Available To Date            | Select the Available To Date to display in the chat window in the shop.                       |
| Available From Time          | Select the available From time to display the chat window in the shop.                        |
| Available To Time            | Select the available To time to display the chat window in the shop.                          |
| Unavailable days             | Select Unavailable days to indicate the chat process is not available on those selected days. |
| Outside of the opening hours | Displays the opening hours.                                                                   |
| Alternate message            | Alternate message to display in the chat window (Optional)                                    |

#### Customer service 1:

| Field                              | Description                                                                |
|------------------------------------|----------------------------------------------------------------------------|
| Enable customer service 1          | Choose enable to activate and disable to deactivate the customer service 1 |
| Support customer service name      | Name of the support customer service                                       |
| Support customer service subtitle  | Subtitle of the support customer service                                   |
| Profile picture                    | Image of the support customer service                                      |
| Whatsapp mobile number for support | Mobile number of the sales<br>Note: Number should not have a blank space   |

#### Customer service 2:

| Field                           | Description                                                                |
|---------------------------------|----------------------------------------------------------------------------|
| Enable customer service 2       | Choose enable to activate and disable to deactivate the customer service 2 |
| Sales customer service name     | Name of the sales customer service                                         |
| Sales customer service subtitle | Subtitle of the sales customer service                                     |
| Profile picture                 | Image of the sales customer service                                        |

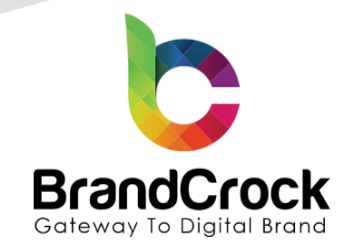

| Whatsapp mobile number for sales     | Mobile number of the sales<br>Note: Number should not have a blank space         |
|--------------------------------------|----------------------------------------------------------------------------------|
| Enable to show registered user only? | Enable this option to make WhatsApp Chat with Customer visible after logging in. |

Once the configuration for Whatsapp chat has been configured it will get display in the shop frontend as like show below

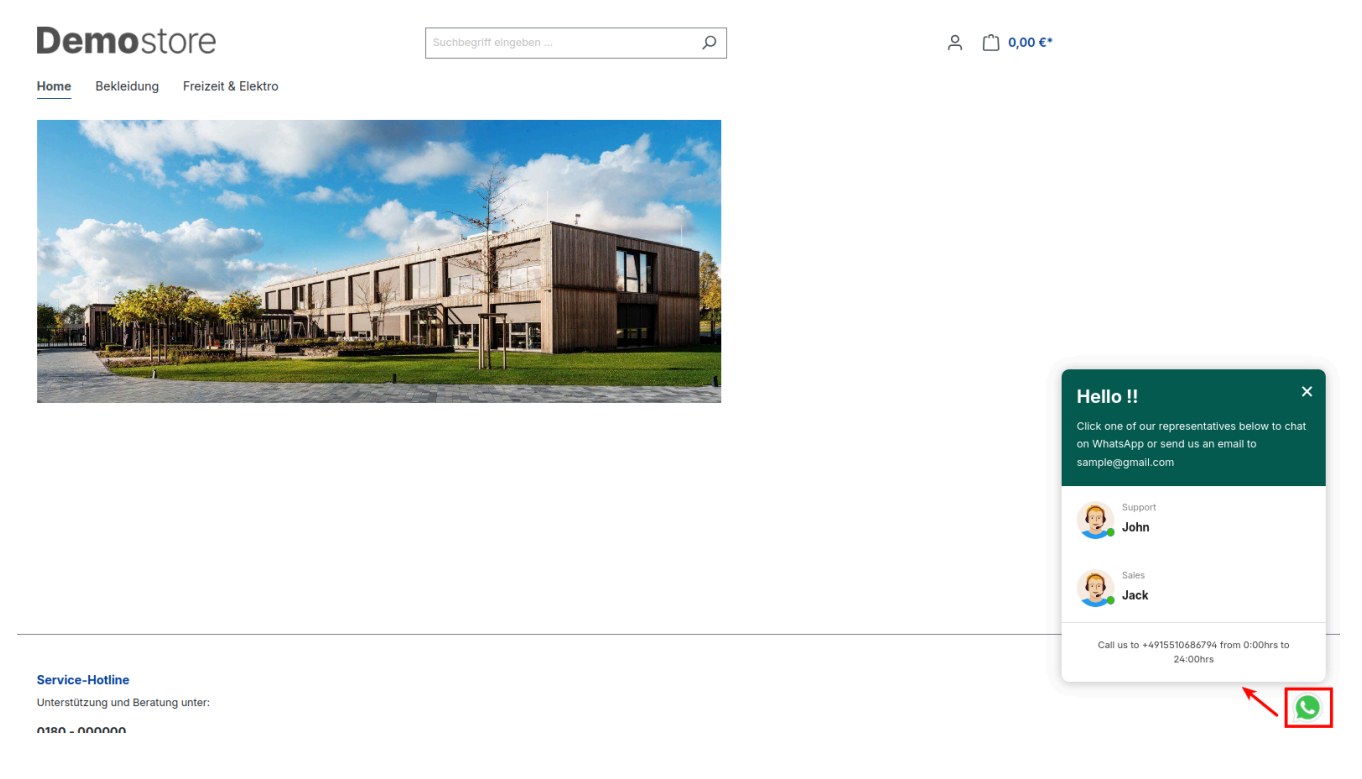

Figure 8(a)

The chat window will look like the below,

+49 (0)89 21547447
 iii +49 (0)89 37427878
 iinfo@brandcrock.com
 www.brandcrock.com

Geschäftsführerin: Bhavani Johnson Handelsregister: HRB 226742 Ust-ID-Nr DE 308 776517 Gerichsstand: Amtsgericht München Deutsche Bank AG München IBAN: DE58 7007 0024 00425 61100 Swift/BIC: DEUTDEDBMUC

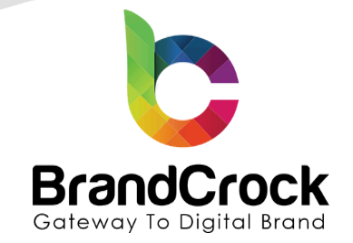

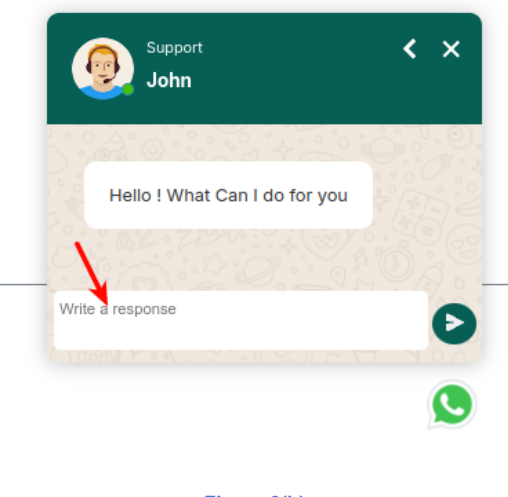

#### Figure 8(b)

## 5. PLUGIN UNINSTALLATION

Navigate to Extension -> My extensions -> Apps and click selection button to WhatsApp Chat with Customers, as shown below

| My extensions                                |                                         | Upload ex        | xtension |
|----------------------------------------------|-----------------------------------------|------------------|----------|
| Apps Themes Recommendations Shopware Account |                                         |                  |          |
| Hide inactive extensions                     |                                         | Last u           | pdated 🗸 |
| WhatsApp Chat With Customers                 | Version: 3.2.5<br>Installed: 28/03/2025 | <u>Configure</u> |          |
|                                              |                                         |                  |          |

Figure 9

Now, uninstall the WhatsApp Chat with Customers plugin, navigate to option and click Uninstall link.

c +49 (0)89 21547447
 iii +49 (0)89 37427878
 ∞ info@brandcrock.com
 www.brandcrock.com

Geschäftsführerin: Bhavani Johnson Handelsregister: HRB 226742 Ust-ID-Nr DE 308 776517 Gerichsstand: Amtsgericht München Deutsche Bank AG München IBAN: DE58 7007 0024 00425 61100 Swift/BIC: DEUTDEDBMUC

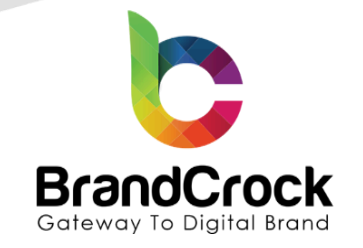

# My extensions Upload extension Apps Themes Recommendations Shopware Account Image: Hide inactive extensions Last updated Image: Image:

Figure 10

Click Remove under option, to remove the Brand Crock WhatsApp Chat with Customers plugin, as shown below

| My extensions                                |                | Upload extension |
|----------------------------------------------|----------------|------------------|
| Apps Themes Recommendations Shopware Account |                |                  |
| Hide inactive extensions                     |                | Last updated 🗸   |
| WhatsApp Chat With Customers                 | Version: 3.2.5 | Install          |
|                                              |                |                  |

Figure 11

↔49 (0)89 21547447
 ↔49 (0)89 37427878
 ∞ info@brandcrock.com
 www.brandcrock.com

Geschäftsführerin: Bhavani Johnson Handelsregister: HRB 226742 Ust-ID-Nr DE 308 776517 Gerichsstand: Amtsgericht München Deutsche Bank AG München IBAN: DE58 7007 0024 00425 61100 Swift/BIC: DEUTDEDBMUC

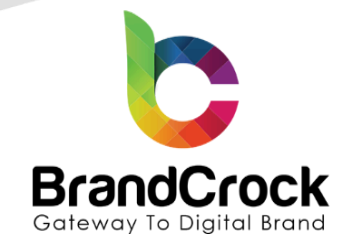

# 6. IMPRINT AND CONTACT

| BrandCrock (Private limited)                                                        | BrandCrock GmbH                                                                                       |  |
|-------------------------------------------------------------------------------------|----------------------------------------------------------------------------------------------------|--|
| Address:                                                                            | Adresse:                                                                                              |  |
| Max-Planck-Straße 5                                                                 | Max-Planck-Straße 5                                                                                   |  |
| 85716 Unterschleißheim                                                              | 85716 Unterschleißheim                                                                                |  |
| Munich district                                                                     | Landkreis München                                                                                     |  |
| Bavaria, Germany                                                                    | Bayern, Deutschland                                                                                   |  |
| <b>Tel:</b> + 49 (0) 89 2154 7447                                                   | <b>Tel:</b> + 49 (0) 89 2154 7447                                                                     |  |
| <b>Tel:</b> + 49 (0) 89 374 27878                                                   | <b>Tel:</b> + 49 (0) 89 374 27878                                                                     |  |
| Email: support@brandcrock.com                                                       | Email: <a href="mailto:support@brandcrock.com">support@brandcrock.com</a>                             |  |
| Website: www.brandcrock.com                                                         | Website: www.brandcrock.com                                                                           |  |
| Managing Director/CEO:                                                              | Geschäftsführer:                                                                                      |  |
| Bhavani Johnson                                                                     | Bhavani Johnson                                                                                       |  |
| Legal form:                                                                         | Rechtsform:                                                                                           |  |
| Company with limited liability                                                      | Gesellschaft mit beschränkter Haftung                                                                 |  |
| Jurisdiction:                                                                       | Gerichtsstand:                                                                                        |  |
| Amtsgericht München                                                                 | Amtsgericht München                                                                                   |  |
| Commercial register number:                                                         | Handelsregister:                                                                                      |  |
| HRB 226 742                                                                         | HRB 226742                                                                                            |  |
| VAT No:                                                                             | Ust-ID-Nr:                                                                                            |  |
| DE 308 776 517                                                                      | DE 308 776 517                                                                                        |  |
| Line of Business:                                                                   | Gegenstand des Unternehmens:                                                                          |  |
| Delivery of services in Information Technology, software development and solutions. | Erbringung von Dienstleistungen der<br>Informationstechnologie, Softwareentwicklung und<br>-lösungen. |  |

c +49 (0)89 21547447
 iii +49 (0)89 37427878
 ∞ info@brandcrock.com
 www.brandcrock.com

Geschäftsführerin: Bhavani Johnson Handelsregister: HRB 226742 Ust-ID-Nr DE 308 776517 Gerichsstand: Amtsgericht München Deutsche Bank AG München IBAN: DE58 7007 0024 00425 61100 Swift/BIC: DEUTDEDBMUC